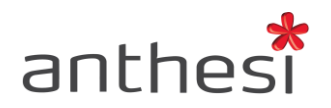

Anthesi S.r.l. Sede: Via Segantini, 23 38100 Trento (TN) - I -Uffici: Via Capitelli, 26 38060 Tenno (TN) - I -

Phone: (+39) 0464 55.33.00 Fax: (+39) 06 91.65.93.05 www.anthesi.it info@anthesi.it Capitale Sociale: € 20.400 C.F e P.I. 01469510224 Reg. Trib. Rovereto N° 6024 Reg. C.C.I.A.A. N° 139624

# SUPPORT

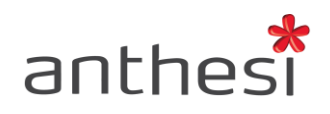

| 1. | Introduzione                        | 3  |
|----|-------------------------------------|----|
| 2. | Registrazione al sistema di Support | 4  |
| 3. | Inserire un nuovo intervento        | 5  |
| 4. | Linee di accounting                 | 6  |
| 5. | Consultare gli interventi inoltrati | 7  |
| 6. | Log-Chat                            | 10 |
| 7. | Chiudere un intervento              | 11 |
| 8. | Verificare pacchetto punti          | 12 |
| 9. | Contratti attivi                    | 14 |

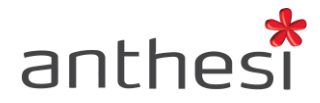

## 1. Introduzione

Per i servizi di assistenza viene messo a disposizione un sistema di Trouble Ticketing sulla piattaforma denominata Support, utilizzabile sia da PC desktop che da mobile, attivo 24h 7/7, con la possibilità di abilitare più utenti all'inserimento dei ticket.

Il sistema di Support costituisce il canale di comunicazione principale per l'interazione tra i soggetti coinvolti, fatta salva la disponibilità di contatto telefonico e via email.

In particolare, la console offre le seguenti funzionalità:

- <u>inserimento ticket per richiesta d'intervento</u>: l'utente abilitato inserisce le richieste di intervento, che vengono inoltrate real-time all'assistenza;
- <u>riepilogo ticket interventi per stato</u>: il workflow degli interventi è monitorabile dalla console, nella quale vengono riepilogati a seconda del loro stato (da inoltrare, in corso, in sospeso, in richiesta di chiusura, chiuso);
- <u>sistema di chat</u>: permette una migliore comunicazione tra assistenza e utente;
- <u>monitoraggio delle linee di accounting a diposizione</u>: linea di manutenzione in garanzia, manutenzione ordinaria e manutenzione evolutiva.

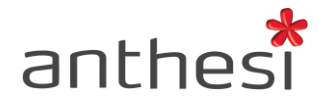

## 2. Registrazione al sistema di Support

Per aprire un ticket sul sistema di Support l'utente deve collegarsi al seguente URL <u>http://support.anthesi.it/registration.jsp</u> e accedere con le proprie credenziali (Nome Utente e Password). Nel caso in cui non si disponga dei dati per effettuare il login è necessario procedere alla registrazione cliccando sul pulsante **Iscriviti**.

Nel caso di nuova iscrizione è necessario aspettare di essere abilitati all'accesso dal proprio PM di riferimento. Una volta registrati e ricevuta la conferma di attivazione dell'utenza, collegarsi al seguente indirizzo per l'inserimento dei ticket <u>https://support.anthesi.it/</u>

| anthesi       |                                                                                                    |                                                                                                    |
|---------------|----------------------------------------------------------------------------------------------------|----------------------------------------------------------------------------------------------------|
| News da ISI P | ortal                                                                                                    | Area Clienti                                                                                                    |
|               | Assistenza remota<br>Richiedi frassistenza tecnica di un esperto, condividendo il<br>controllo del tuo computer.<br><u>Scarica Team Viewer per Windows</u><br><u>Scarica Team Viewer per Mac OSX</u><br><u>Ticketing Online</u><br>Con un pochi click potrai avere un supporto immediato ed | Login     Inserisci i tuoi dati ed effettua il login     Username     Password     Accedi                                                                                                    |
|               | aprire un trouble ticket.                                                                                                    | Se na dimenucato la password, richiedia e li verra recapitata ai più presto     Richiedi     Nuova registrazione     Se non sei ancora registrato effettua la registrazione compilando il form che ti viene proposto     Iscriviti |

ATTENZIONE! Le credenziali per accedere al sistema di Support sono diverse da quelle utilizzate per accedere alla piattaforma elixForms.

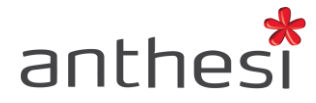

# 3. Inserire un nuovo intervento

Dopo aver effettuato l'accesso al Support, l'utente seleziona Nuovo Intervento.

| anthesi          | Utente:<br>» LOGOUT | and the second second sec | » Torna alla console   |
|------------------|---------------------|----------------------------------------------------------------------------------------------------|------------------------|
| Nuovo intervento | INTERVENTI          | Progetti Contratti attivi                                                                                                    | nuovo intervento cerca |
|                  |                     |                                                                                                    |                        |

Per aprire una nuova richiesta di supporto è necessario selezionare un progetto o un contratto attivo (DELIVERY/MEV/MORD) illustrati nel paragrafo successivo. L'utente può selezionare **Nuova Richiesta** (ad es. per la richiesta di creazione/modifica di un modulo) o **Assistenza/Segnalazione** (ad es. per comunicare eventuali problemi riscontrati).

| Apri un nuovo intervento<br>Per aprire un nuova richiesta o segnalare un'anomalia, selezionare un progetto o un contratto attivo |                                                                                                    |             |            |                       |                  |                    |                             |  |
|----------------------------------------------------------------------------------------------------|----------------------------------------------------------------------------------------------------|-------------|------------|-----------------------|------------------|--------------------|-----------------------------|--|
| PROGETTI                                                                                                    |                                                                                                    |             |            |                       |                  |                    |                             |  |
| LEGENDA STATUS PROGETTO<br>In sospeso<br>In attesa chiusura                                                                      |                                                                                                    |             |            |                       |                  |                    |                             |  |
| DELIVERY   Ins                                                                                                    | PRJ: 2016_1430 PRJ: 2016_1432 PRJ: 2016_1432   DELIVERY   Installazione elixForms MEV   Manutenzione evolutiva ElixForms MORD   Manutenzione Ordinaria elixForms   Nuova Richiesta Assistenza/Segnalazione Nuova Richiesta Assistenza/Segnalazione |             |            |                       |                  |                    |                             |  |
| CONTRATTI                                                                                                    |                                                                                                    |             |            |                       |                  |                    |                             |  |
| ID Acc                                                                                                    | Titolo                                                                                                    | Vaidità dal | Vaidità al | Tipologia             |                  | Nuova<br>richiesta | Assistenza/<br>Segnalazione |  |
| 2016_683                                                                                                    | contratto annuale                                                                                                    | 01-03-2016  | 31-12-2016 | Assistenza Web Appl / | ISIP / elixSuite |                    | invia                       |  |

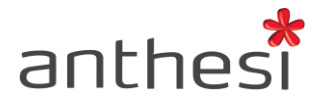

| Nuovo Intervento |                                      |                                                    |
|------------------|--------------------------------------|----------------------------------------------------|
| Nuovo Inter      | vento                                |                                                    |
| Richiesta        |                                      |                                                    |
| Тіро             | Assistenza/Segnalazione              |                                                    |
| Autore           | products annumation                  |                                                    |
| Titolo           |                                      |                                                    |
| Descrizione      |                                      |                                                    |
| Email notifica   | spinisting course or inputtion in it | [Email a cui comunicare attivita' sull'intervento] |
| Notifica anche   |                                      |                                                    |
| Accounting       |                                      |                                                    |
| Progetto         | DELIVERY   Installazione elixForms   |                                                    |
| Accounting       | Ordine                               |                                                    |
| Inserisci        |                                      |                                                    |

 In entrambi i casi, l'utente inserisce il **Titolo** dell'intervento accompagnato da una **Descrizione** della richiesta o del problema incontrato. Le notifiche riguardanti l'intervento vengono segnalate di default all'indirizzo email dell'utente che ha aperto il ticket.
Tuttavia, è possibile specificare ulteriori indirizzi email a cui inviare una notifica.

Nel caso in cui l'utente abbia selezionato **Nuova Richiesta**, può specificare una data di realizzazione indicativa, entro cui vorrebbe che l'intervento venisse portato a termine.

#### 4. Linee di accounting

Esistono tre tipologie di linee di accounting:

- DELIVERY | Installazione elixForms contiene tutte le attività necessarie a rilasciare in produzione l'applicazione
- MORD | Manutenzione ordinaria elixForms contiene tutte le attività e gli interventi necessari per fixare e aggiornare l'applicazione
- **MEV** | **Manutenzione evolutiva elixForms** contiene tutte le attività e gli interventi extra non inseriti nel contratto di fornitura iniziale (eventuali customizzazioni, modifiche, ecc.)

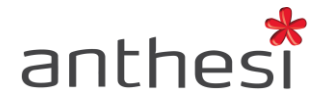

## 5. Consultare gli interventi inoltrati

All'interno del Support, l'utente ha a disposizione lo storico dei ticket aperti, con una distinzione tra interventi in corso, in sospeso, da inoltrare, in richiesta di chiusura e chiusi. Per consultare lo storico degli interventi inoltrati e chiusi è necessario cliccare sul tab **Chiusi**.

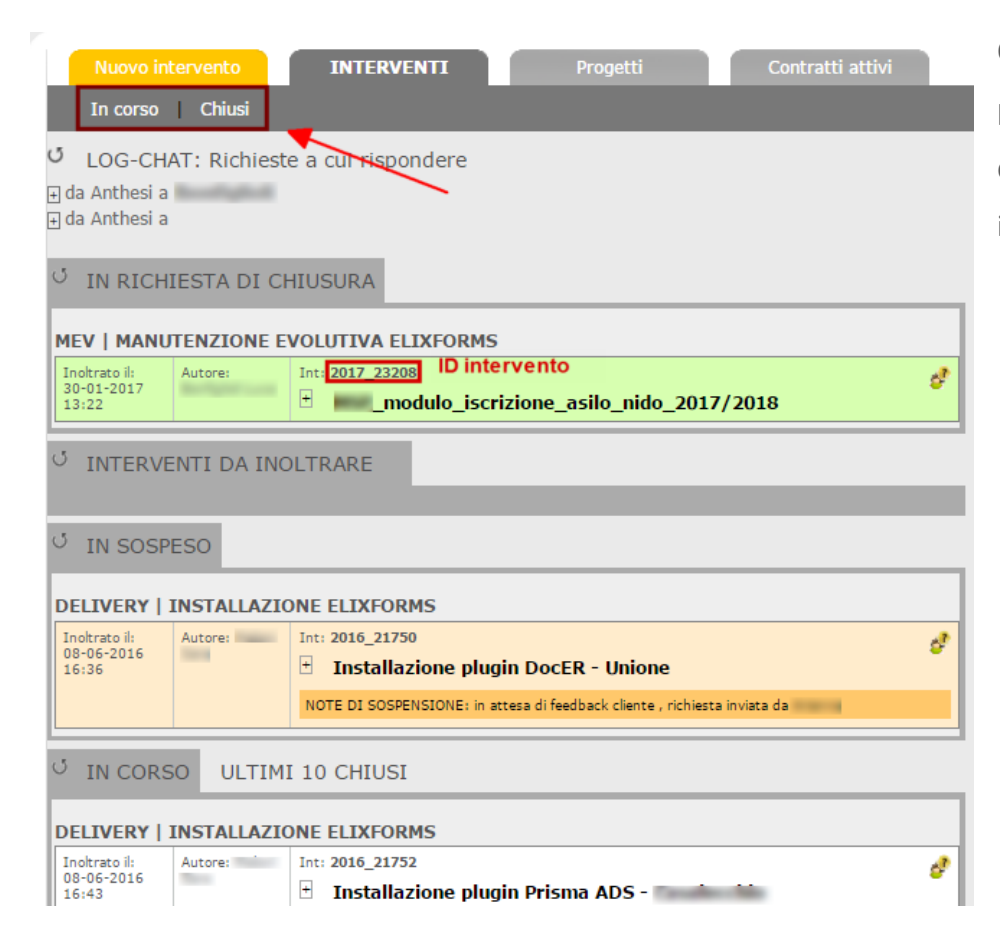

Ogni intervento inserito riporta l'indicazione del progetto/contratto a cui appartiene (DELIVERY/MEV/MORD), data e ora di inoltro, nominativo dell'utente che lo ha creato, ID identificativo e titolo dell'intervento.

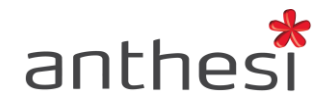

L'ID identificativo dell'intervento è univoco e, quindi, ne garantisce la tracciabilità e permette di effettuare delle ricerche all'interno del sistema.

| Nuovo intervento INTERVENTI Progetti Contratti atti                      | vi                                                             |       |
|--------------------------------------------------------------------------|----------------------------------------------------------------|-------|
| In corso Chiusi                                                          | nuovo intervento                                               | cerca |
| Ricerca fra gli interventi<br>Filtri di Ricerca<br>ID Interv:<br>Titolo: | Intervento<br>Seleziona un intervento per vederne il dettaglio | 1     |
| Cerca                                                                    |                                                                |       |

L'utente può consultare i dettagli dell'intervento cliccando sul titolo del modulo o sul relativo ID. Sulla destra si apre una schermata che riporta le specifiche dell'intervento, in particolare:

- Lo stato dell'intervento (da spedire, inoltrato, in corso, richiesta di chiusura, chiuso)
- I dettagli della richiesta (tipo, autore, titolo, descrizione, data realizzazione richiesta, email di notifica, progetto/contratto a cui è associato)
- Log-Chat (storico delle conversazioni tra utente e assistenza, con relativi orari e date)
- Documentazione (riporta l'eventuale documentazione allegata)

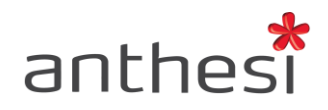

| INT: 2017_23208                                                     |                                                             |                                                                 |                                                    |        |  |  |  |  |  |  |
|---------------------------------------------------------------------|-------------------------------------------------------------|-----------------------------------------------------------------|----------------------------------------------------|--------|--|--|--|--|--|--|
| DA SPEDIRE<br>30-01-2017 13:22                                      | INOLTRATO<br>30-01-2017 13:                                 | IN CORSO<br>22 31-01-2017 08                                    | RICHIESTA DI CHIUSURA<br>31-01-2017 11:24          | CHIUSO |  |  |  |  |  |  |
| modulo_iscrizione_asilo_nido_2017/2018                              |                                                             |                                                                 |                                                    |        |  |  |  |  |  |  |
| Dettagli                                                            |                                                             | D Log-Chat                                                      | Document                                           | azione |  |  |  |  |  |  |
| Richiesta                                                           |                                                             |                                                                 |                                                    |        |  |  |  |  |  |  |
| Tipo<br>Autore<br>Titolo<br>Descrizione                             | Nuova Richiesta<br>_modulo<br>Si chiede di ins<br>digitale. | a<br>_iscrizione_asilo_nide<br>erire il logo<br>) nel modulo ch | o_2017/2018<br>ne dev'essere autenticato con firma |        |  |  |  |  |  |  |
| Data realizzazione<br>richiesta<br>Email notifica<br>Notifica anche | 30-01-2017                                                  |                                                                 | -                                                  |        |  |  |  |  |  |  |
| Accounting                                                          |                                                             |                                                                 |                                                    |        |  |  |  |  |  |  |
| Progetto<br>Accounting                                              | MEV   Manuten<br>pacchetto                                  | nzione evolutiva ElixForm                                       | IS                                                 |        |  |  |  |  |  |  |
| INTERVENTO IN R                                                     | ICHIESTA DI C                                               | HIUSURA                                                         |                                                    |        |  |  |  |  |  |  |
| Note                                                                | Gentile Luca,<br>modifica apport<br>Buona giornata          | tata con successo.                                              |                                                    |        |  |  |  |  |  |  |
| Conferma chiusura                                                   | NON conferma                                                | chiusura                                                        |                                                    |        |  |  |  |  |  |  |

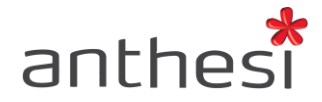

# 6. Log-Chat

L'utente dopo aver inserito l'intervento può comunicare in modo diretto con l'assistenza attraverso il tab **Log-Chat**. Cliccando sul pulsante **Nuovo messaggio** si apre una finestra in cui l'utente può inserire il testo del messaggio e allegare eventuali documenti.

Per ogni intervento, all'interno del tab Log-Chat, l'utente ha a disposizione il riepilogo della conversazione con l'assistenza. Un alert indica all'utente la presenza di messaggi a cui non ha ancora dato risposta. Per inserire un nuovo messaggio è necessario prima rispondere alle richieste in sospeso.

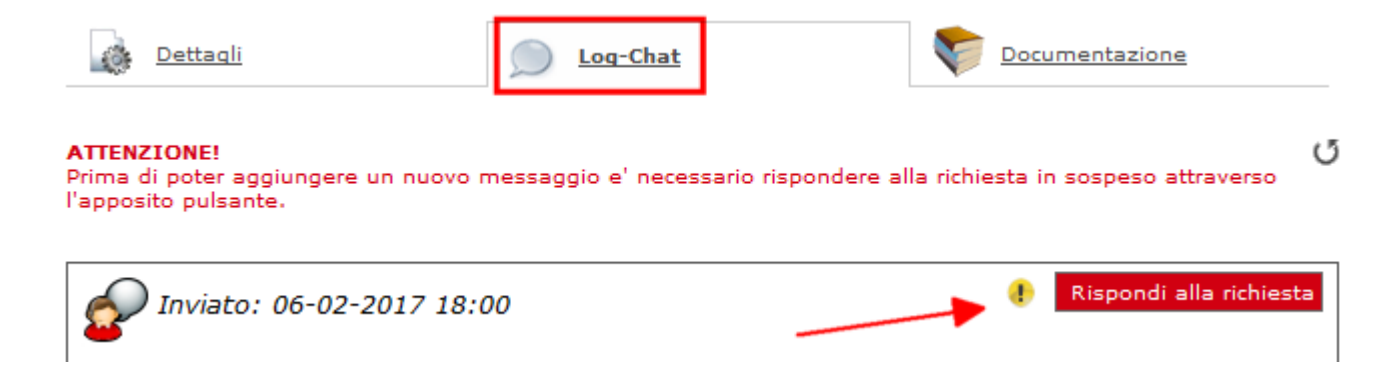

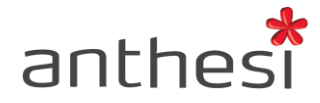

## 7. Chiudere un intervento

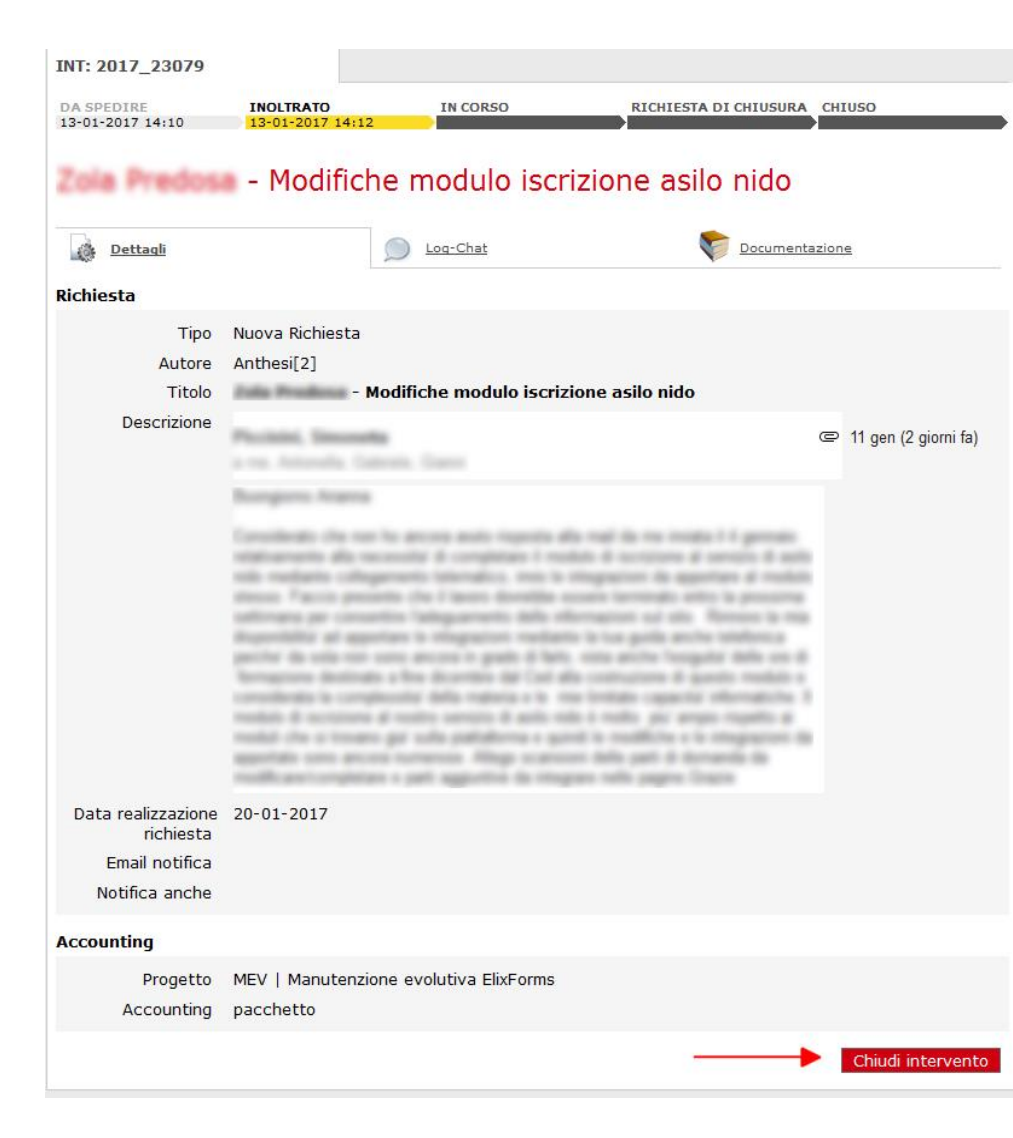

Quando l'utente ha ricevuto assistenza alla propria richiesta può procedere con la chiusura dell'intervento in corso.

L'utente individua l'intervento di suo interesse, lo seleziona e nel tab **Dettagli** clicca sul pulsante **Chiudi intervento** situato in fondo alla pagina. L'utente conferma la chiusura e l'intervento viene spostato tra quelli chiusi.

Se la chiusura viene invece richiesta dall'assistenza, l'intervento viene spostato tra quelli in richiesta di chiusura. L'utente può decidere se confermare o meno la chiusura. Se l'utente conferma la chiusura l'intervento viene spostato tra quelli chiusi.

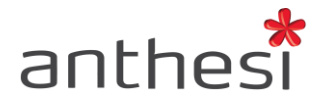

# 8. Verificare pacchetto punti

Per capire quanti punti ha consumato, l'utente clicca sul tab **Progetti** e sceglie il progetto desiderato attraverso i filtri di ricerca o dalla lista riportata in fondo alla pagina. Dalla lista generica dei progetti sono visibili sulla destra i punti/ora utilizzati.

| Nuovo intervento                                                                                                    | Interventi                                                                    | PROGETTI Contratti attivi                                                                                                    |                                                             |                       |                      |
|----------------------------------------------------------------------------------------------------|-------------------------------------------------------------------------------|----------------------------------------------------------------------------------------------------|-------------------------------------------------------------|-----------------------|----------------------|
|                                                                                                    |                                                                               |                                                                                                    |                                                             |                       |                      |
| Progetti<br>COMUNE DI                                                                                                    | PREDUCIA                                                                      |                                                                                                    |                                                             |                       |                      |
| Ricerca fra i prog                                                                                                    | etti                                                                          |                                                                                                    |                                                             |                       |                      |
| Titolo:                                                                                                    |                                                                               |                                                                                                    |                                                             |                       |                      |
| Status:                                                                                                    |                                                                               | [Seleziona Status]                                                                                                    |                                                             |                       |                      |
| Visualizzazione:                                                                                                    |                                                                               | Lista suddivisa per accounting                                                                                                    |                                                             |                       |                      |
| Cerca<br>LEGENDA STATUS PR<br>In sospeso<br>In attesa chiusura<br>Chiuso<br>* 1 punto = 1 ora di attivi<br>Per impieghi differenti (Es. | OGETTO<br>tà realizzativa pianificata in i<br>richieste di attività in emerge | vrario lavorativo di giorno feriale.<br>enza, urgenza, fuori orario lavorativo/festivo o di Analisi e progettazione) vengono applicati fattor | i moltiplicativi come specificato sull'ordine sottoscritto. |                       |                      |
| Accounting                                                                                                    | ID Prj                                                                        | Titolo                                                                                                    | Data consegna richiesta                                     | Responsabile progetto | Punti/Ora utilizzati |
| contratto annuale                                                                                                    | [Id Acc: 2016]                                                                |                                                                                                    |                                                             |                       | ↗                    |
|                                                                                                    | 2016_                                                                         | MORD   Manutenzione Ordinaria elixForms                                                                                                    |                                                             |                       |                      |
| pacchetto [Id Acc:                                                                                                    | 2016]                                                                         |                                                                                                    |                                                             |                       |                      |
|                                                                                                    | 2016_                                                                         | MEV   Manutenzione evolutiva ElixForms                                                                                                    |                                                             |                       | 62.2                 |
| Ordine [Id Acc: 20                                                                                                    | 16]                                                                           |                                                                                                    |                                                             |                       |                      |
|                                                                                                    | 2016                                                                          | DELIVERY   Installatione eliveorms                                                                                                    |                                                             |                       |                      |

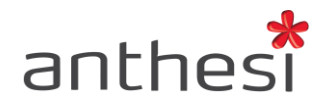

Cliccando su un progetto specifico (DELIVERY/MEV/MORD) l'utente ha a disposizione il riepilogo dei punti/ora ordinati e dei punti/ora utilizzati. L'utente può inoltre visualizzare i minuti consumati per gli interventi relativi al progetto selezionato e consultare i dettagli dei singoli interventi, ordinati dal più recente al più vecchio.

| ID Interv | Тіро | Titolo                                        | Priorita' | Autore         | Data inoltro     | Data<br>Presa in carico | Data Chiusura    | Status    | Minuti | Det |
|-----------|------|-----------------------------------------------|-----------|----------------|------------------|-------------------------|------------------|-----------|--------|-----|
| 2017_     | N    | domanda_iscrizione_asilo_nido_2017/2018       | 0         | Loss Borthgast | 30-01-2017 10:55 | 31-01-2017 08:54        |                  | IN CORSO  | 30     |     |
| 2017_     | Α    | - Dubbi su attributi estesi                   | 0         | Anthesi [460]  | 23-01-2017 15:25 | 23-01-2017 15:24        | 23-01-2017 15:25 | CHIUSO    | 30     | 0   |
| 2017_     | Α    | _nido_iscr_17/18                              | 0         | Anthesi [460]  | 19-01-2017 15:06 | 19-01-2017 15:09        |                  | IN CORSO  | 105    | 0   |
| 2017_     | N    | - Modifiche modulo iscrizione asilo nido      | 0         | Anthesi Web    | 13-01-2017 14:12 |                         |                  | INOLTRATO | 560    | 0   |
| 2016_     |      | Seconda sessione formazione Architect - 15/12 | 0         | Anthesi [460]  | 13-12-2016 10:09 | 13-12-2016 10:09        | 19-12-2016 09:36 | CHIUSO    | 540    | 0   |
| 2016_     |      | Seconda sessione formazione Architect - 15/12 | 0         | Anthesi [460]  | 13-12-2016 10:06 | 19-12-2016 11:28        | 19-12-2016 11:28 | CHIUSO    | 600    | 0   |
| 2016_     | N    | Seconda sessione formazione Architect -       | 0         | Anthesi [460]  | 13-12-2016 09:59 | 13-12-2016 10:05        | 13-12-2016 10:06 | CHIUSO    | 575    | 0   |
| 2016_     | N    | Importazione moduli -                         | 0         | Anthesi [502]  | 30-11-2016 14:36 | 30-11-2016 16:38        | 05-12-2016 16:17 | CHIUSO    | 600    | 0   |
| 2016_     | Α    | Assistenza telefonica -                       | 0         | Anthesi Web    | 29-11-2016 08:59 | 13-12-2016 10:02        | 13-12-2016 10:02 | CHIUSO    | 35     | 0   |
| 2016_     | А    | Approfondimento formativo                     | 0         | Anthesi [460]  | 24-10-2016 15:20 | 24-10-2016 15:21        | 02-11-2016 11:24 | CHIUSO    | 660    |     |

U INTERVENTI PREVISTI PER IL PROGETTO

**ATTENZIONE! 1 punto = 1 ora** di attività realizzata in orario lavorativo di giorno feriale. In caso di richieste contrassegnate come **urgenza**, fuori orario lavorativo/festivo o di analisi e progettazione, vengono applicati **fattori moltiplicativi** come specificato sull'ordine sottoscritto.

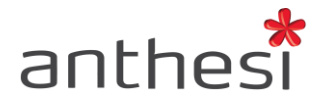

# 9. Contratti attivi

L'utente può visualizzare la lista di tutti gli accounting associati a contratti di manutenzione ordinaria (MORD) ed evolutiva (MEV) cliccando sul tab **Contratti attivi**.

| Nuovo intervento              | Interventi | Progetti CO | NTRATTI ATTIVI |
|-------------------------------|------------|-------------|----------------|
|                               |            | <b>_</b>    |                |
| Contratti attivi<br>COMUNE DI | DOM: N     |             |                |
| Ricerca fra gli accoun        | ting       |             |                |
| Titolo:                       |            |             |                |
| Cerca                         |            |             |                |

All'interno del pacchetto è possibile visualizzare i progetti associati con indicazione del relativo ID, del titolo e dei punti/ora utilizzati.